## **Delete Chalk and Wire Uploads/Assessments**

Delete Unwanted Content such as Assessments, PDAs, and PDSAs

## **Access Your Portfolio**

- 1. Click on the Main Menu Icon.
- 2. Click on the My Coursework option.
- **3.** Select your portfolio, edit, and then select the assessment you want to delete.
- 4. Click on the **Tools** icon to reveal the options for the content.
- 5. Select Delete

| ľ   | ADD CONTENT | ~                                                               |
|-----|-------------|-----------------------------------------------------------------|
| 1 0 | Delete      | 2 iniques                                                       |
|     |             | For more information contact La<br>© 2018 Laura Gammon Publishe |